## **Move a Patient Appointment Time (Hospital)**

## If a patients admission time changes, there are numerous ways to amend. Any one of the below options will work (you do not have to do ALL of these options in order)

- 1. Select the patient, click, hold & drag their booking to the new admission time
- 2. **Right-Click** and select **Edit Episode**. Type the new appointment time in the **Time** field & click **Save**
- 3. **Right-Click** and select **Cut Appointment**. Click on the new appointment time, **Right-Click** and select **Paste Appointment**
- 4. To copy a booking select the appropriate booking, **Right-Click** and select **Copy Appointment**. Select the desired appointment date & time for the duplicate, **Right-Click** and select **Paste Appointment**

| 8    | Teday                                        | C Q Search                              | Make an Appointment              | Tuesday, 31 May 2022<br>ER OF APPOINTMENTS 1 I TOTAL MINUTES 30 of 720 Mins |     |     |       | ALL INDIVIDUAL WEEKLY |
|------|----------------------------------------------|-----------------------------------------|----------------------------------|-----------------------------------------------------------------------------|-----|-----|-------|-----------------------|
|      | Mo To We Th Fr Sa Su                         | THEATRE 1 THEATRE 2 THEATRE 3 THEATRE 4 | Cut Appointment                  | d Appointment                                                               |     |     |       |                       |
| 4    | 2 3 4 3 6 7 8                                | Time Name MRN                           | Arrived                          | Surgeon Notes                                                               | Ste | C E | 3 HF  | Excess                |
| 181  | 0 10 11 12 13 14 15                          | 06:00                                   | Unarrived                        | DUCK, Daffy                                                                 |     |     |       | 0.00                  |
| 曲    | 16 17 18 19 20 21 22<br>23 24 25 26 27 28 29 | 06:30                                   | Admit                            | DUCK, Daffy                                                                 |     |     |       | 0.00                  |
| Θ    | 38 31                                        | 07:00 S CLAMPETT. Elly 104              | Discharge<br>Theatre             | DUCK, Daffy                                                                 | в   | t   | D NIE | 0.00                  |
| \$   | Locations                                    | 07:30                                   | Goding                           | DUCK, Daffy                                                                 |     |     |       | 0.00                  |
| ht.] | All Locations 🔍                              | 08:00                                   | Certificate                      | DUCK, Datty                                                                 |     |     |       | 0.00                  |
| 間    | All Departments                              | 08:30                                   | Cligical Indicators<br>Confirmed | DUCK, Daffy                                                                 |     |     |       | 0.00                  |
| 8    | Doctors/Theatres                             |                                         | Rend SLIS                        | DUDIT D. H                                                                  |     |     |       |                       |